# **Civic Access (CA)** *Registering a New Account*

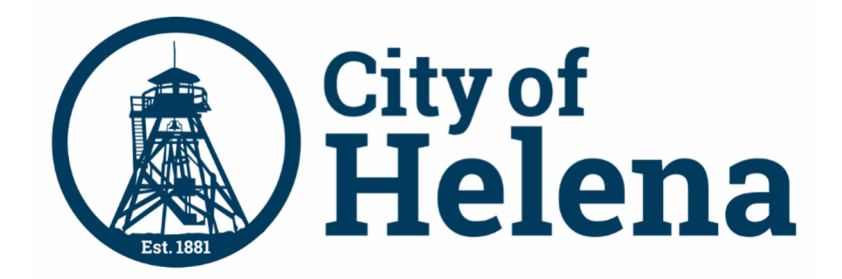

| Civic Access Overview                                    | 1           |
|----------------------------------------------------------|-------------|
| Home Page, Main Menu Bar                                 | 1           |
| Register                                                 | 2           |
| Create an Account                                        | 3           |
| Confirm Account                                          | 3           |
| <i>Complete Registration</i><br>Personal Info<br>Address | 4<br>5<br>6 |
| Log in                                                   | 7           |
| Email Option<br>Password Option                          | 8<br>9      |
| Forgotten Password                                       |             |
| Unlock Account                                           | 13          |

# **Civic Access Overview**

These series of guides describe how public users and registered users access the City of Helena's Civic Access online portal. Civic Access is a public-facing application that allows our customers to interact with land management, permitting, planning, and licensing processes administered by the City of Helena. Users can search and apply for permits, plans, and licenses; search for parcels, projects, construction projects; renew licenses, and schedule inspections.

# Home Page, Main Menu Bar

Our public can view the Home, Apply, Map, Report, Pay Invoices, Search, Calendar, and other options from the menu bar.

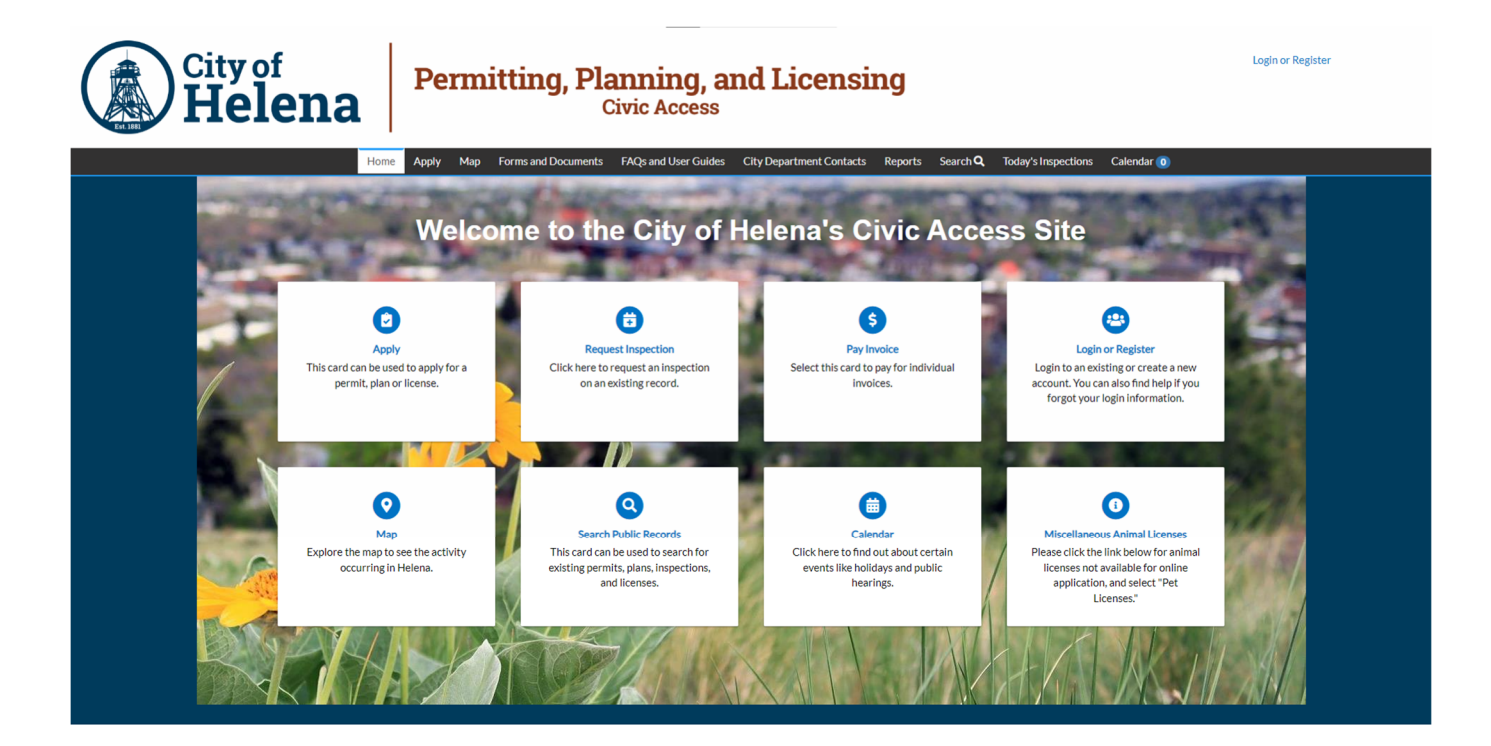

© 2024 - City of Helena, Montana | ACCESSIBILITY

# Register

To register for Civic Access:

- 1. Navigate to our Civic Access site.
- 2. Click Login or Register in the top right corner of the Home page.
- 3. Or click the Login or Register card on the Home page.
- 4. Click a sign-in option:
  - a. Sign in with Google.
  - b. Sign in with Apple.
  - c. Sign in with Microsoft.
  - d. Sign in with Facebook.

| 5. If you are not registered, click <b>Sign up</b> .                                                                                  |                                                                                    |
|----------------------------------------------------------------------------------------------------|------------------------------------------------------------------------------------|
| Login or Register                                                                                                    | Sign in with Facebook OR                                                           |
|                                                                                                    | Email address                                                                      |
| Calendar 💿                                                                                                    | Keep me signed in                                                                  |
| <u>e</u>                                                                                                    | Next                                                                               |
| Login or Register<br>Login to an existing or create a new<br>account. You can also find help if you<br>forgot your login information. | <u>Unlock account?</u><br><u>Help</u><br><br>Don't have an account? <u>Sign up</u> |

Sign in to community access services.

Sign in with Google

Sign in with Apple

Sign in with Microsoft

## **Create an Account**

The browser displays the Sign up page.

- 1. Type:
  - a. An Email address
  - b. First name
  - c. Last name
  - d. Mobile phone number
  - e. Password
- 2. Click Sign Up.

## **Confirm Account**

You will receive a confirmation email.

- 1. Open the email.
- 2. Click Confirm.

|               | Sign up                                                                                                    |
|---------------|----------------------------------------------------------------------------------------------------|
| Er            | nail                                                                                                    |
|               |                                                                                                    |
| Fi            | rst name                                                                                                    |
|               |                                                                                                    |
| La            | ast name                                                                                                    |
|               |                                                                                                    |
| _             |                                                                                                    |
| м             | obile phone Option                                                                                                    |
| M             | obile phone Option                                                                                                    |
| M<br>Pa       | obile phone Option                                                                                                    |
| M<br>Pa       | obile phone Option                                                                                                    |
| M<br>Pa       | obile phone Option assword assword requirements:                                                                                                    |
| M<br>Pa<br>Pa | obile phone Option assword assword requirements: At least 8 characters                                                                                                    |
| M<br>Pa       | obile phone Option assword assword assword requirements: At least 8 characters A lowercase letter An unprocess letter                                                                                                    |
|               | obile phone Option assword assword requirements: At least 8 characters A lowercase letter An uppercase letter A number                                                                                                   |
| M<br>Pa       | obile phone Option assword assword assword requirements: At least 8 characters A lowercase letter An uppercase letter An uppercase letter No parts of your username                                                      |
| M<br>Pa       | obile phone Option assword assword assword requirements: At least 8 characters A lowercase letter An uppercase letter An uppercase letter No parts of your username Password can't be the same as your last 10 passwords |

Already have an account?

You are receiving this automated e-mail based on a user registration request that we received for the Civic Access tool for our jurisdiction. The purpose of this confirmation is to validate the e-mail address that was provided in the initial user registration process is the correct e-mail address for your user account. Please click the link below to continue to the next step of the user registration process.

Confirm

# **Complete Registration**

The browser displays the Civic Access Registration steps.

- 1. Type a **Username**, **Password**, and **Confirm Password**. The username may default to the email used to register; if not, type the email address as the username.
- 2. Complete the CAPTCHA.
- 3. Click Next.

| Registration                   |                 |
|--------------------------------|-----------------|
| Step 2 of 4: Login information |                 |
|                                | l'm not a robot |
| * Username                     | Privacy - Terms |
| * Password                     |                 |
| * Confirm Password             |                 |
| Email                          | (@gmail.com     |

**NOTE** Required fields are noted with a red asterisk.

#### **Personal Info**

- 1. Type the **required information** on the Personal Info step.
- 2. Select a **Contact Preference** in the dropdown.
- 3. Click Next.

| Registration                   |                            |           |
|--------------------------------|----------------------------|-----------|
| Step 3 of 4: Personal Info     |                            |           |
| * First Name                   | First Name is required.    | *REQUIRED |
| Middle Name                    |                            |           |
| * Last Name                    | Last Name is required.     |           |
| Company                        |                            |           |
| * Contact Preference           | -Select Contact Preference |           |
| * Email Address                | @gmail.com                 |           |
| Additional Contact Information |                            |           |
| * Business Phone               |                            |           |
| * Home Phone                   |                            |           |
| * Mobile Phone                 |                            |           |
|                                | Back Next                  |           |

**NOTE** Required fields are noted with a red asterisk.

#### **Address**

- 1. Type Address information.
- 2. Click Submit.

The browser will display our Civic Access Home page.

| Registration         |                                           |          |
|----------------------|-------------------------------------------|----------|
| Step 4 of 4: Address |                                           |          |
|                      |                                           | *REQUIRE |
| * Address            | Street address, P.O. box. (required)      |          |
|                      | Apartment, suite, unit, floor, (optional) |          |
| City                 |                                           |          |
| State                | v                                         |          |
| Postal Code          |                                           |          |
|                      | Back Submit                               |          |
|                      |                                           |          |

**NOTE** Required fields are noted with a red asterisk.

# Log in

To log in to the City of Helena's Civic Access, if already registered:

- 1. Navigate to the our **Civic Access Home page**.
- 2. Click Login or Register in the top right corner of the page.
- 3. Or click the **Login or Register card** on the page.
- 4. Click a sign-in option and follow the steps:
  - a. Sign in with Google.
  - b. Sign in with Apple.
  - c. Sign in with Microsoft.

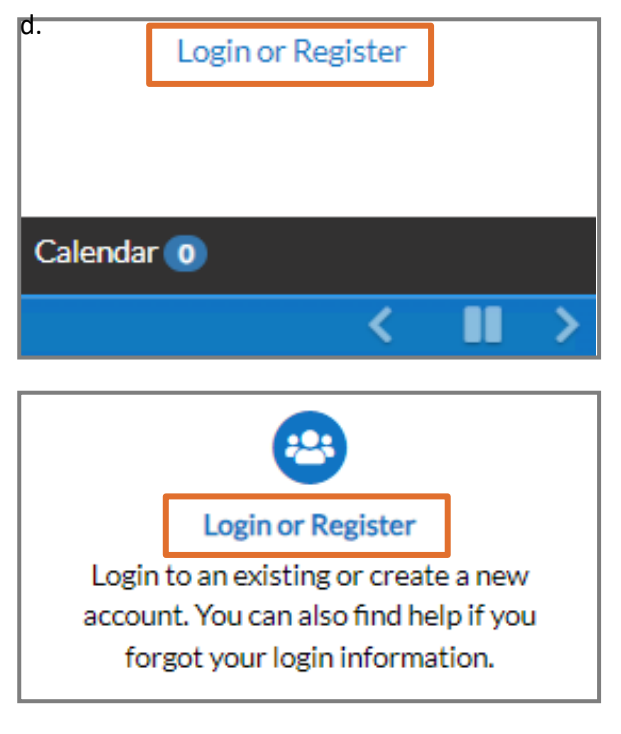

Sign in with Facebook.

- 5. Or if previously registered:
  - a. Type an Email address.
  - b. Click Next.

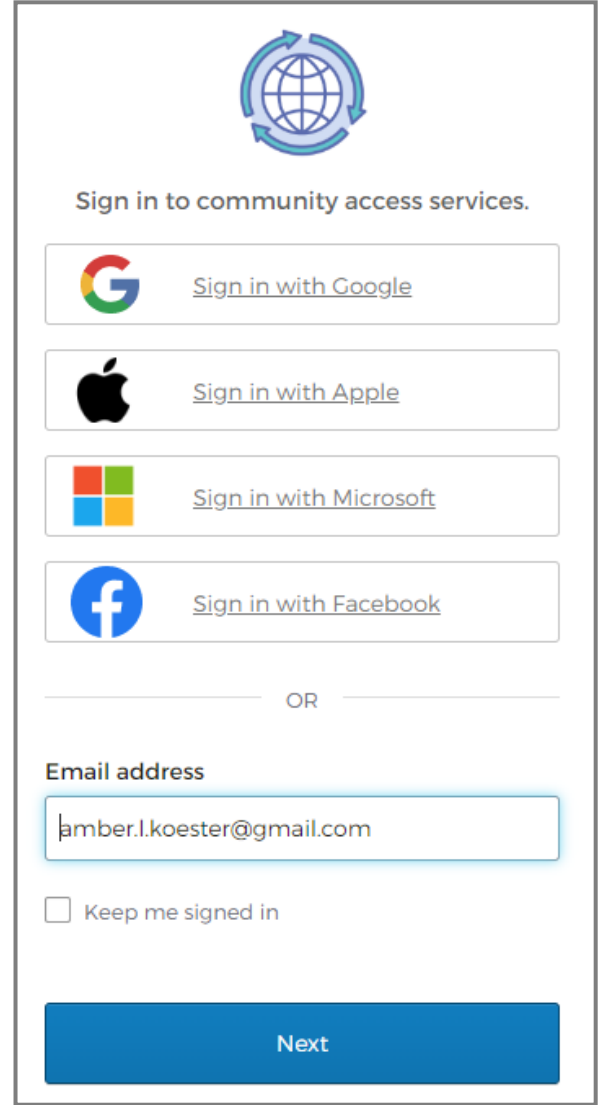

c. Click Select next to the Email or Password option.

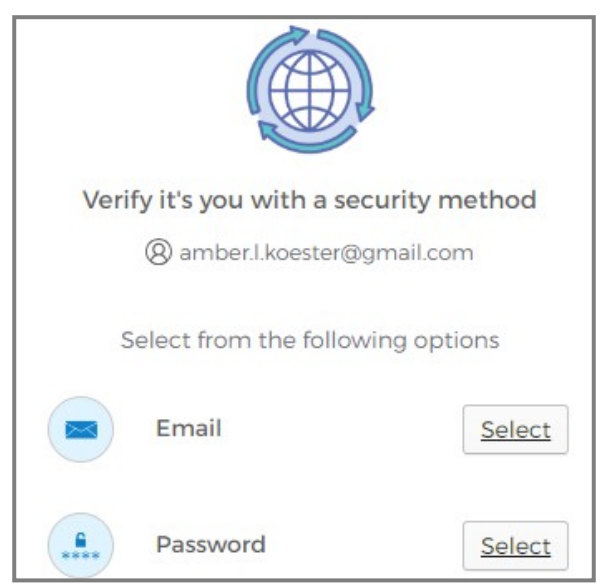

#### **Email Option**

- 1. Click Send me an email.
- 2. Type the **code** from the email.
- 3. Click Verify.

The browser will display our Civic Access Home page.

| Get a verification email<br>(2) amber.l.koester@gmail.com                                 | Verify with your email<br>(2) amber.l.koester@gmail.com                                                    |
|-------------------------------------------------------------------------------------------|----------------------------------------------------------------------------------------------------|
| Send a verification email to <b>a***r@gmail.com</b><br>by clicking on "Send me an email". | We sent an email to <b>a***r@gmail.com</b> . Enter<br>the verification code in the text box.<br>Enter Code |
| Send me an email                                                                          | 1                                                                                                    |
| <u>Verify with something else</u><br><u>Back to sign in</u>                               | Verify                                                                                                    |
|                                                                                           | <u>Verify with something else</u><br>Back to sign in                                                       |

## **Password Option**

- 1. Type the **Password**.
- 2. Click Verify.

The browser will display our Civic Access Home page.

| ****                          |
|-------------------------------|
| Verify with your password     |
| (8) amber.l.koester@gmail.com |
| Password                      |
| ۲                             |
|                               |
| Verify                        |
| Forgot password?              |
| Verify with something else    |
| Back to sign in               |

# **Forgotten Password**

To reset a forgotten password:

- 1. Type the **Email address** used during registration.
- 2. Click Next.
- 3. Click **Select** next to **Password**.

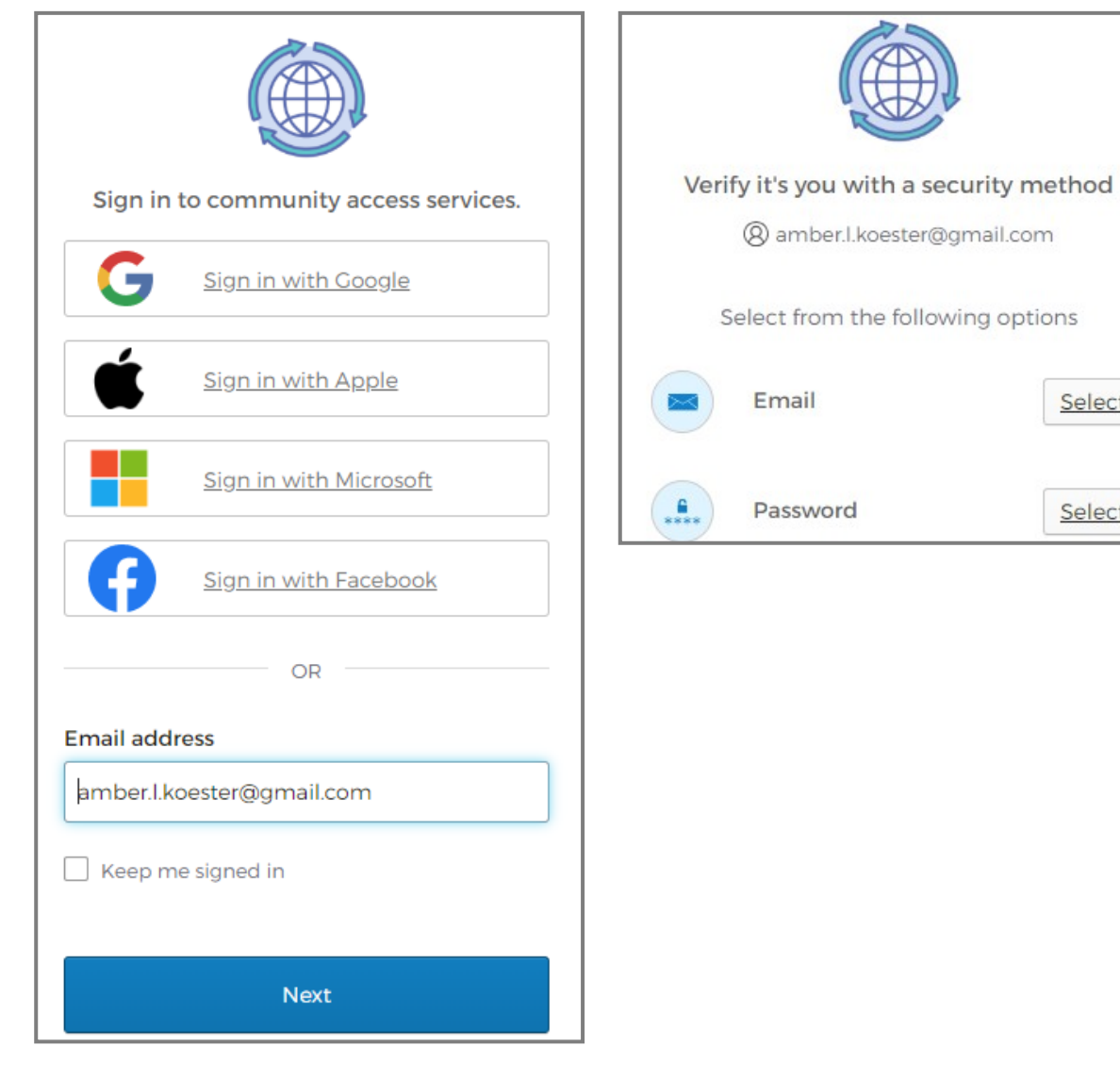

Select

Select

- 4. Click Forgot password.
- 5. Click Send me an email.

| ****                                                              |                                                |
|-------------------------------------------------------------------|------------------------------------------------|
| Verify with your password                                         | Get a verification email                       |
|                                                                   | (8) amber.l.koester@gmail.com                  |
| Q amben locate again an com                                       |                                                |
| Password                                                          | Send a verification email by clicking on "Send |
| ©                                                                 |                                                |
|                                                                   | Send me an email                               |
| Verify                                                            | <u>.</u>                                       |
|                                                                   | Back to sign in                                |
| Forgot password?<br>Verify with something else<br>Back to sign in |                                                |

- 6. Type the **code** from the email.
- 7. Click Verify.
- 8. Type the New password.
- 9. Re-enter the **password**.
- 10. Click Reset your password.

The browser will display our Civic Access Home page.

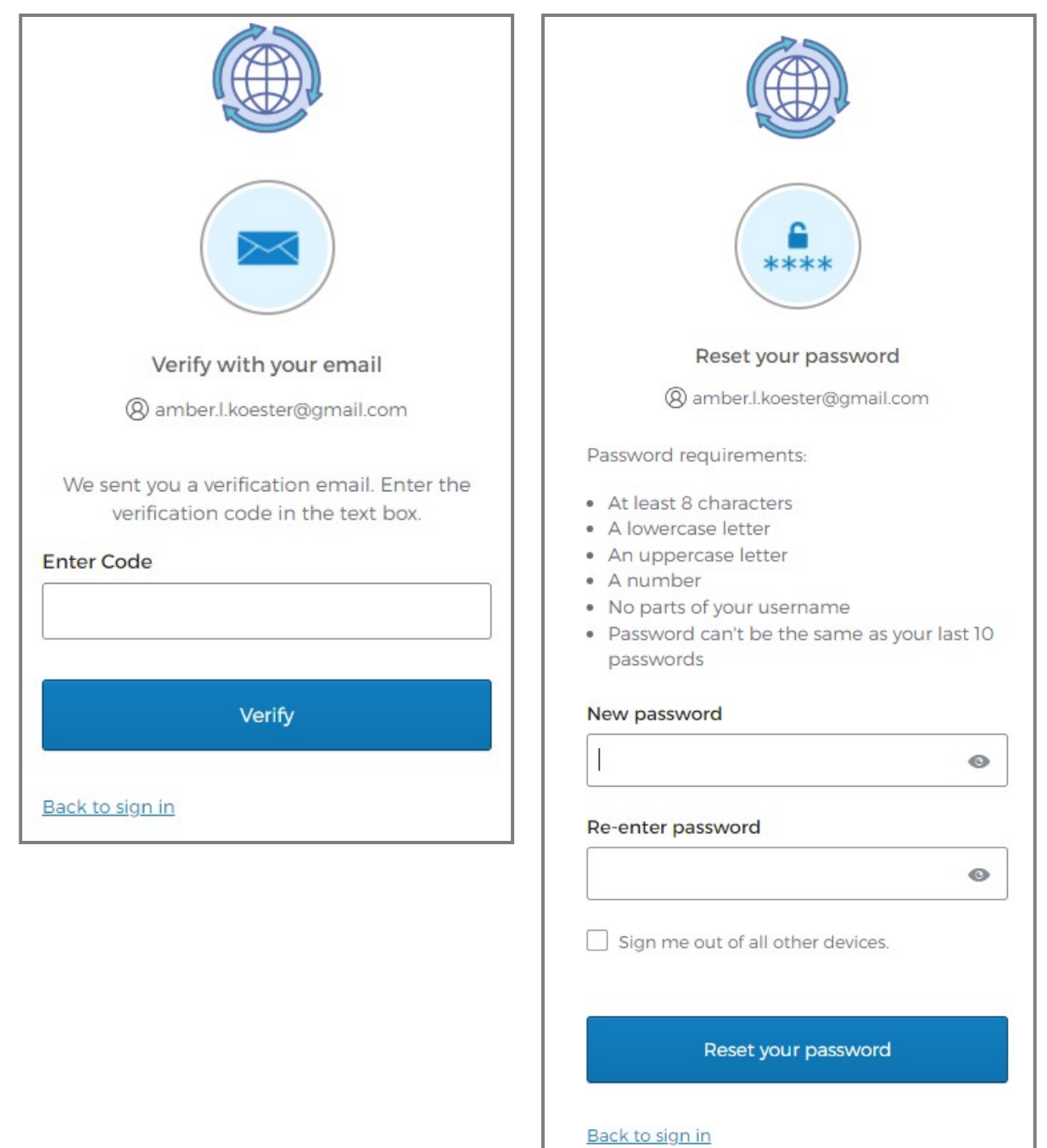

## **Unlock Account**

- 1. To unlock an account, click **Unlock account**.
- 2. Type the Email address.
- 3. Click Select.
- 4. Click Send me an email.

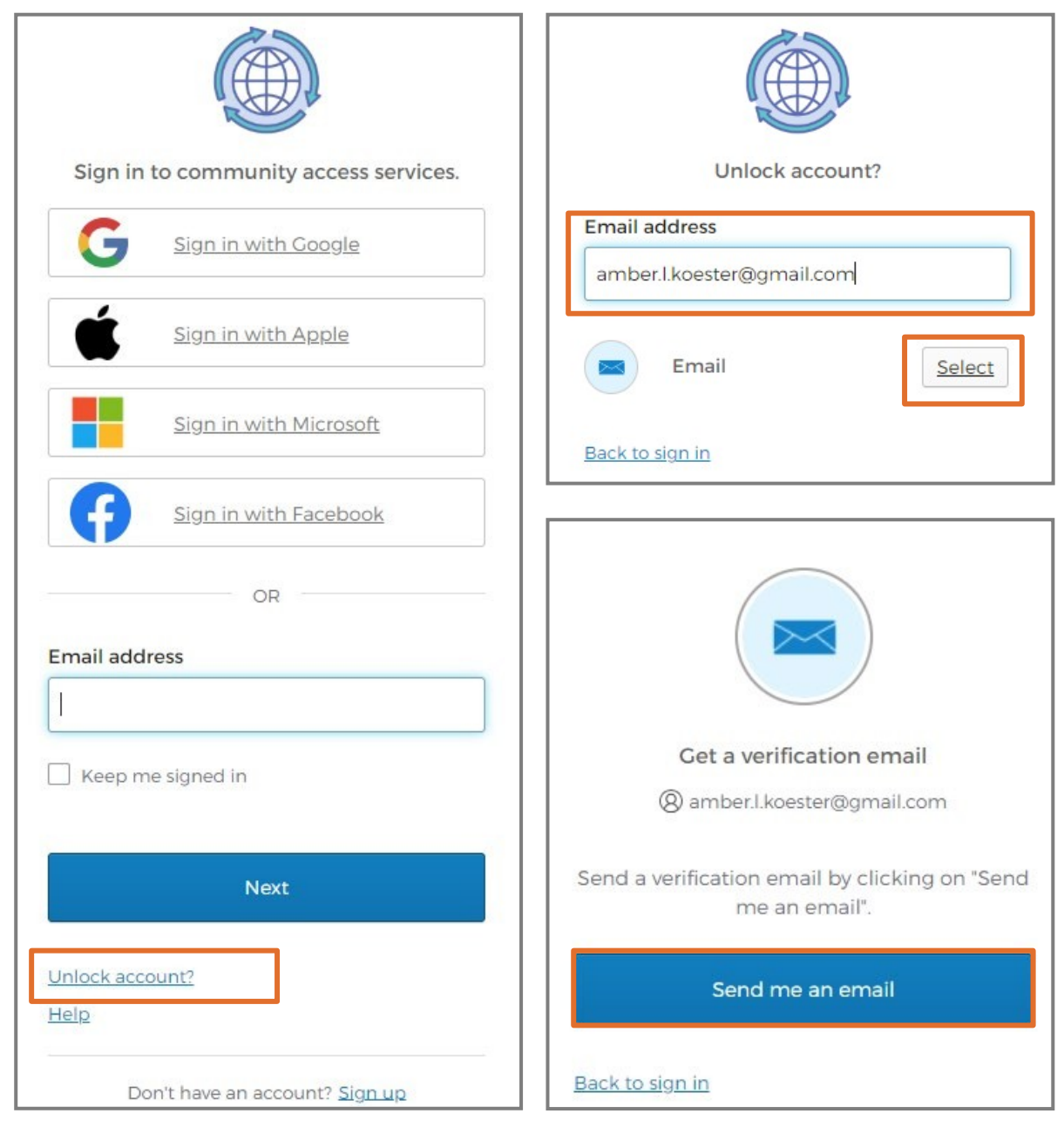

- 5. Type the **code** from the email.
- 6. Click Verify.

The browser displays a success message and then our Civic Access Home page.

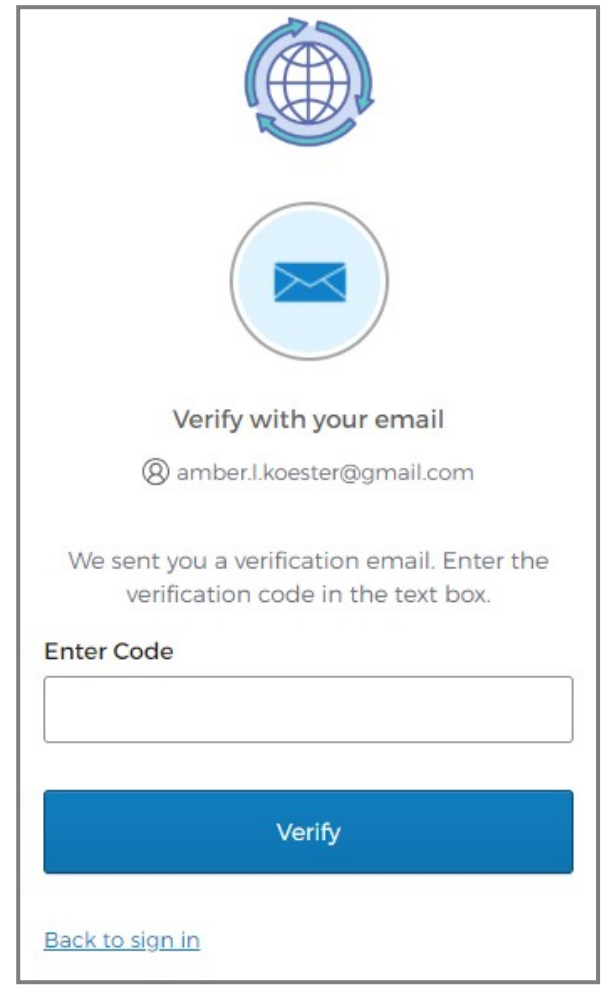